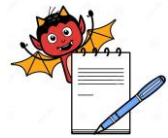

PRODUCTION DEPARTMENT

|            | STANDARD OPERATING PROCEDUR                                                                           | E                                  |  |  |  |
|------------|----------------------------------------------------------------------------------------------------|------------------------------------|--|--|--|
| Departme   | ent: Production                                                                                       | SOP No.:                           |  |  |  |
| Title: Pro | cedure for Cleaning and Operation of New DGFT Packi Track N                                           | Effective Date:                    |  |  |  |
| Supersed   | es: Nil                                                                                               | Raview Date:                       |  |  |  |
| Jesua Dat  | ۵.                                                                                                    | Page No ·                          |  |  |  |
| Issue Dat  |                                                                                                    | 1 age 110                          |  |  |  |
| 1.0        | OBJECTIVE:                                                                                            |                                    |  |  |  |
| 1.1        | To lay down a procedure for operation and cleaning of new DGFT                                        | Packi Track n Trace system with    |  |  |  |
|            | conveyor belt and camera inspection system.                                                           |                                    |  |  |  |
| 2.0        | SCOPE:                                                                                                |                                    |  |  |  |
| 2.1        | This procedure is applicable to cleaning and operation of new D                                       | GFT Track n trace system with      |  |  |  |
|            | conveyor belt and camera inspection system for overprinting detail on                                 | carton in production area.         |  |  |  |
| 3.0        | <b>RESPONSIBILITY:</b>                                                                                |                                    |  |  |  |
| 3.1        | Officer / Executive Production: Generation of DGFT bar code through ERP.                              |                                    |  |  |  |
| 3.2        | Officer / Executive IPQA: Review and checking DGFT bar code through ERP.                              |                                    |  |  |  |
| 3.3        | Head, Production and Head, Quality Assurance: Compliance to procedure.                                |                                    |  |  |  |
| 4.0        | DEFINITION (S):                                                                                       |                                    |  |  |  |
| 4.1        | Nil                                                                                                   |                                    |  |  |  |
| 5.0        | PROCEDURE:                                                                                            |                                    |  |  |  |
| 5.1        | CLEANING :                                                                                            |                                    |  |  |  |
| 5.1.1      | Ensure that the main power supply is switched "OFF".                                                  |                                    |  |  |  |
| 5.1.2      | Remove "UNDER PROCESS" label and affix "TO BE CLEANED"                                                | label on                           |  |  |  |
|            | the machine with signature of production and IPQA officer.                                            |                                    |  |  |  |
| 5.1.3      | Remove all the previous packing material, rejected carton and its pieces present on the conveyor belt |                                    |  |  |  |
|            | and dispose it as per SOP.                                                                            |                                    |  |  |  |
| 5.1.4      | Clean the conveyor belt, rollers, carton guides, utility cables, camera l                             | ens and its body and computer of   |  |  |  |
|            | the machine with a clean dry lint free duster.                                                        |                                    |  |  |  |
| 5.1.5      | Clean the printing head by using tissue paper.                                                        |                                    |  |  |  |
| 5.1.6      | Clean the outer surface of machine with dry lint free cloth.                                          |                                    |  |  |  |
| 5.1.7      | Replace the "TO BE CLEANED" status label with "CLEANED" status of the production officer.             | atus label with date and signature |  |  |  |
| 5.1.8      | Record the cleaning start time in the Equipment usage log sheet as per                                | SOP.                               |  |  |  |
|            |                                                                                                    |                                    |  |  |  |

5.2 Operation

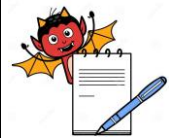

PRODUCTION DEPARTMENT

| STANDARD OPERATING PROCEDURE |  |  |  |  |
|------------------------------|--|--|--|--|
| SOP No.:                     |  |  |  |  |
| Effective Date:              |  |  |  |  |
| Review Date:                 |  |  |  |  |
| Page No.:                    |  |  |  |  |
|                              |  |  |  |  |

#### 5.2.1 Switch "ON" the main from electric panel and turn "ON" the knob given for conveyor belt and PC.

- 5.2.2 Press the red button given on console unit at right side of monitor and monitor will turn "ON".
- 5.2.3 Double click the "ERP icon" (Base e12) and put ERP login and user name and password, go to Manufacturing, production and then work order , open w. order option refresh the w.order home screen select the particular B.no as shown in screen:

5.2.4 Right click the selected transaction and go to "Request for condot Label" as shown in screen:

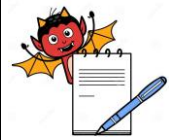

PRODUCTION DEPARTMENT

| STANDARD OPERATING PROCEDURE                                                                                                    |                     |  |  |  |
|----------------------------------------------------------------------------------------------------|---------------------|--|--|--|
| Department: Production                                                                                                    | SOP No.:            |  |  |  |
| <b>Title:</b> Procedure for Cleaning and Operation of New DGFT Packi Track N<br>Trace System with Conveyor Belt and Camera Inspection System | Effective Date:     |  |  |  |
| Supersedes: Nil                                                                                                    | <b>Review Date:</b> |  |  |  |
| Issue Date:                                                                                                    | Page No.:           |  |  |  |

5.2.5 Condot Label screen will be displayed, Select the secondary packing option for secondary packing and press the "GO" button as shown as below screen.

5.2.6 The details of the product will appear, check Batch No, Mfd. Date, Exp. Mfg.Lic.No., MRP and No. of labels etc.as shown in screen.

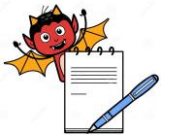

PRODUCTION DEPARTMENT

| STANDARD OPERATING PROCEDURE                                                                                                    |                 |  |  |  |
|----------------------------------------------------------------------------------------------------|-----------------|--|--|--|
| Department: Production                                                                                                    | SOP No.:        |  |  |  |
| <b>Title:</b> Procedure for Cleaning and Operation of New DGFT Packi Track N<br>Trace System with Conveyor Belt and Camera Inspection System | Effective Date: |  |  |  |
| Supersedes: Nil                                                                                                    | Review Date:    |  |  |  |
| Issue Date:                                                                                                    | Page No.:       |  |  |  |

#### 5.2.7 Press the "Request NOS" and "Request Done Successfully" will appear on following screen.

#### 5.3 **To Login Packi Track n Trace system :**

5.3.1 Click on "Label Print" Icon from desktop. The screen will display as below:

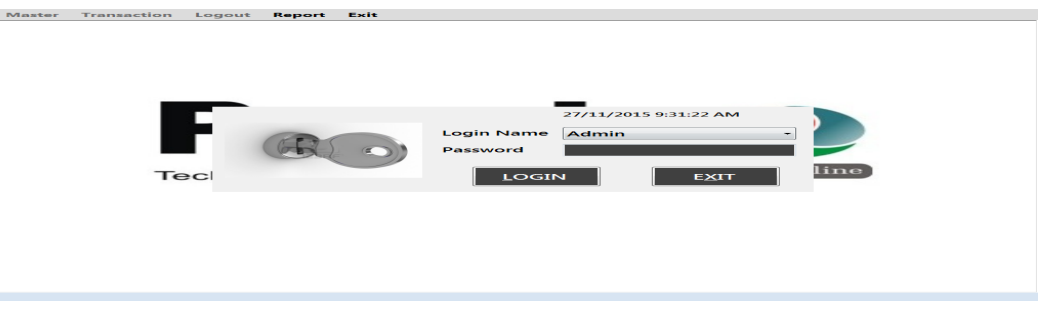

Select proper Login Name and enter the correct password for respective user then click on 'Login' button. The three ''USERS'' given with their different rights assignments as below given:

PRODUCTION DEPARTMENT

#### STANDARD OPERATING PROCEDURE

| Department: Production                                                                                                    | SOP No.:        |
|----------------------------------------------------------------------------------------------------|-----------------|
| <b>Title:</b> Procedure for Cleaning and Operation of New DGFT Packi Track N<br>Trace System with Conveyor Belt and Camera Inspection System | Effective Date: |
| Supersedes: Nil                                                                                                    | Review Date:    |
| Issue Date:                                                                                                    | Page No.:       |

#### 5.3.2

| S.no. | Type of Functions                  | User Rights Assignment(Y/N) |            |                                    |
|-------|------------------------------------|-----------------------------|------------|------------------------------------|
|       |                                    | Operator                    | Supervisor | Administrator<br>(Production Head) |
| 1.    | To create new 'user' & 'pass word' | Ν                           | Ν          | Y                                  |
| 2.    | Open Report                        | Y                           | Y          | Y                                  |
| 3.    | Finish Batch                       | Y                           | Y          | Y                                  |

#### 5.4 How to create New User:

5.4.1 A new window is open which is a multiple document interfaces for user which will display below

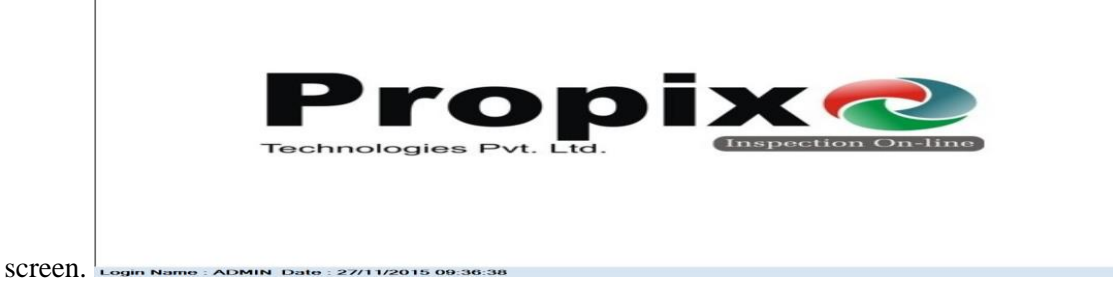

5.4.2 Click on Master to create new user and label:

Master Transaction Logout Report Exit

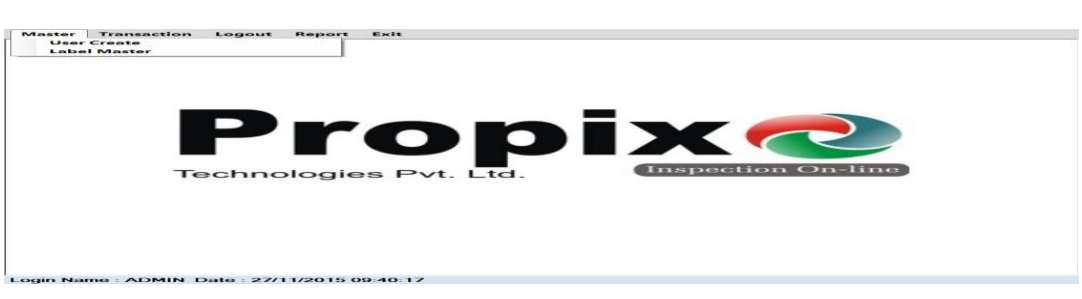

5.4.3 On clicking "User Create" window will be displayed as:

| PRODUCTION DEPARTMENT                                                                                                    |                 |
|----------------------------------------------------------------------------------------------------|-----------------|
| STANDARD OPERATING PROCEDURI                                                                                                    | E               |
| Department: Production                                                                                                    | SOP No.:        |
| <b>Title:</b> Procedure for Cleaning and Operation of New DGFT Packi Track N<br>Trace System with Conveyor Belt and Camera Inspection System | Effective Date: |
| Supersedes: Nil                                                                                                    | Review Date:    |
| Issue Date:                                                                                                    | Page No.:       |

| Master Transaction Logout Report Exi      | t                                                                                                    |
|-------------------------------------------|----------------------------------------------------------------------------------------------------|
|                                           |                                                                                                    |
|                                           | 27/11/2015 10:05:05 AM                                                                                                    |
| Login Name                                | user1                                                                                                    |
| Role                                      | Admin Role Assign                                                                                                    |
| Password                                  | Image: State of the state of the state o |
| Confirm Password                          | Report                                                                                                    |
| SAVE                                      | FIND EXIT                                                                                                    |
|                                           |                                                                                                    |
|                                           |                                                                                                    |
|                                           |                                                                                                    |
| ogin Name : ADMIN Date : 27/11/2015 10:05 | :02                                                                                                    |

- 5.4.4 Select a 'role assign' from window to provide rights assignment for different user by selecting 'masters', 'batch finished' or 'report'. Fill all the details of new user and click on 'save' button. On click of 'Find' button you get all the details of the registered user & their roles:
- 5.4.5 How to Set Label Master To Give Job Name:
- 5.4.5.1 On clicking 'Label Master' Menu (As per window of 5.4.2):

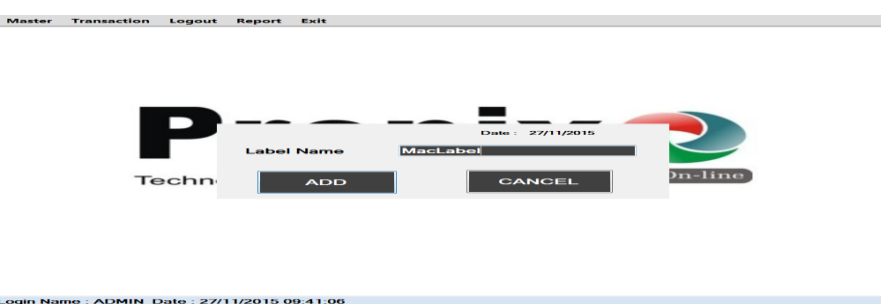

- You have to enter unique Label Name i.e. 'JOB' name. When you click on 'ADD' button then Label 5.4.5.2 Name is saved in database. Label name is unique.
- 5.5 How to Set Transaction:

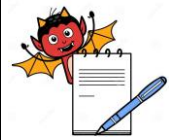

|                                                                                                    | oduction department                                                                                                    |                                         |
|----------------------------------------------------------------------------------------------------|----------------------------------------------------------------------------------------------------|-----------------------------------------|
| STANDARD                                                                                                    | <b>OPERATING PROCEDUR</b>                                                                                                    | E                                       |
| Department: Production                                                                                                    |                                                                                                    | SOP No.:                                |
| <b>Title:</b> Procedure for Cleaning and Operation o<br>Trace System with Conveyor Belt and Camera                                                                                                    | Effective Date:                                                                                                    |                                         |
| Supersedes: Nil                                                                                                    |                                                                                                    | Review Date:                            |
| Issue Date:                                                                                                    |                                                                                                    | Page No.:                               |
| 5.5.1           Master Transaction Logout Report Exit           ProductName           Batch No.           Select Label           Batch Quantity           Print           START                                                                                                    | GTIN No<br>MFG Date<br>EXP Date<br>Select Date Format<br>Ed Count 0 / 0<br>BATCH FINISHED EX                                                 |                                         |
| <ul> <li>5.5.2 Login Name : ADMIN Date : 27/11/2015 09:45:37</li> <li>5.5.2 These details which shown above an number gets generated with respect 1</li> <li>5.5.3 Label Names are automatically displayed in the second second se</li></ul> | e coming from ERP given request<br>to this message is shown above.                                                                           | t. At first time for batch serial       |
| already saved in database from 'Lab<br>for printing operation.                                                                                                    | el Master' form. Select all the det                                                                                                    | ails & click on " <b>Start</b> " button |
| 5.6 How to start and Stop the Batch:                                                                                                    |                                                                                                    |                                         |
| 5.6.1 On clicking "Start" button the Sof<br>incrementing<br>Master Transaction Logout Report Exit                                                                                                    | tware is ready for printing and the                                                                                                    | e print count is started                |
| ProductNameDUMMYBatch No.TESTSelect LabelMacLabelBatch Quantity100                                                                                                    | GTIN No     1890146304196       MFG Date     01/11/2015       EXP Date     01/10/2017       Select Date Format     Image: Constraint Count 4 |                                         |
| START         STOP           Login Name : ADMIN Date : 27/11/2015 09:46:46                                                                                                    |                                                                                                    | IT                                      |
| 5.6.2 On clicking 'Stop' button the ru                                                                                                    | nning batch is stopped and a                                                                                                    | message window is shown for             |

ng batch is opp ıg confirmation:

| PRODUCTION DEPARTMENT                                                                                                    |                 |  |  |  |
|----------------------------------------------------------------------------------------------------|-----------------|--|--|--|
| STANDARD OPERATING PROCEDURE                                                                                                    |                 |  |  |  |
| Department: Production                                                                                                    | SOP No.:        |  |  |  |
| <b>Title:</b> Procedure for Cleaning and Operation of New DGFT Packi Track N<br>Trace System with Conveyor Belt and Camera Inspection System | Effective Date: |  |  |  |
| Supersedes: Nil                                                                                                    | Review Date:    |  |  |  |
| Issue Date:                                                                                                    | Page No.:       |  |  |  |

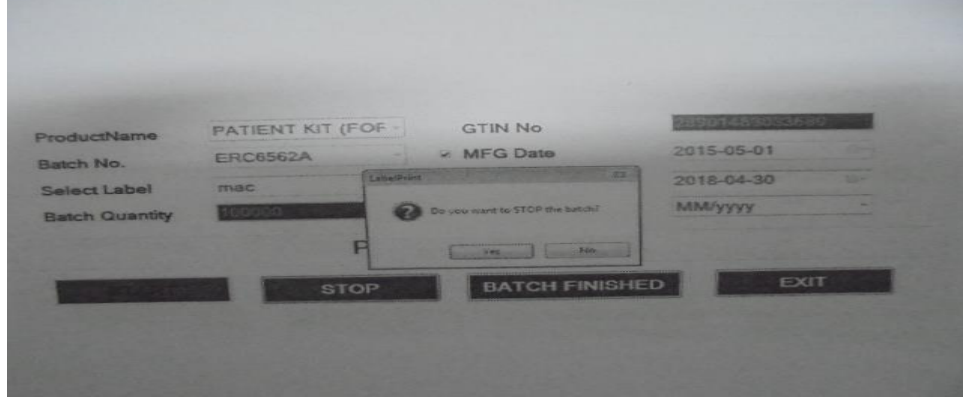

#### 5.6.3

#### How to finish the batch:-

On clicking "Batch Finished" button confirmation message gets open to finish running batch.

| ProductName    | PATIENT KIT | (FOF +         | GTIN No                        | NE SCREEK STORES | -   |
|----------------|-------------|----------------|--------------------------------|------------------|-----|
| Batch No.      | ERC6562A    | -              | <ul> <li>MFG Date</li> </ul>   | 2015-05-01       | 9-  |
| Select Label   | mac         | Labland        |                                | 2018-04-30       | 12- |
| Batch Quantity | 100000      | A              | O YOU WANT TO FINGH THE BATCHI | MM/yyyy          | -   |
|                |             |                | Vet No                         | 1                |     |
| START          |             | Train Internet | BATCH FINISHE                  | D EX             | ат  |
|                |             |                |                                |                  |     |

- 5.6.4 On clicking "**yes**" button you can finish the running batch and by click of **EXIT** button respective transaction form gets closed.
- 5.7 How to See Reports:
- 5.7.1 On clicking the 'report menu' a new window displayed as below and select the desired 'job name' from pop up help a window will displayed:

|               | PHARMA DEVILS                                              |                                 |
|---------------|------------------------------------------------------------|---------------------------------|
|               | PRODUCTION DEPARTMENT                                      |                                 |
|               | STANDARD OPERATING PROCEDURE                               | 2                               |
| Department    | Production                                                 | SOP No.:                        |
| Title: Procee | Effective Date:                                            |                                 |
| Supersedes:   | Nil                                                        | Review Date:                    |
| Issue Date:   |                                                            | Page No.:                       |
| 5.7.2         | Master Transaction Legout Report Esit                      | ated for selected product-batch |
| 5.7.3         | On clicking ' <b>Show'</b> button Report will be as shown: |                                 |
|               |                                                            |                                 |

PRODUCTION DEPARTMENT

| NH.                                                                                                    |
|----------------------------------------------------------------------------------------------------|
|                                                                                                    |
| and the second second s |

### STANDARD OPERATING PROCEDURE

| Department: Production                                                                                                    | SOP No.:        |
|----------------------------------------------------------------------------------------------------|-----------------|
| <b>Title:</b> Procedure for Cleaning and Operation of New DGFT Packi Track N<br>Trace System with Conveyor Belt and Camera Inspection System | Effective Date: |
| Supersedes: Nil                                                                                                    | Review Date:    |
| Issue Date:                                                                                                    | Page No.:       |

| frmReport           | ► N  1            | /1 /8 @ -        |               |                      |                     |
|---------------------|-------------------|------------------|---------------|----------------------|---------------------|
|                     | Main Report       |                  |               |                      | GAP ONTOTAL REFORMS |
|                     |                   |                  |               |                      |                     |
|                     |                   |                  |               |                      |                     |
|                     |                   |                  |               |                      |                     |
|                     |                   | Report For       | Display Batch | wise Serial Numbers  | =                   |
|                     |                   |                  | Display Daton | IWISE GENALINGINGERS |                     |
|                     | Product Name :-   | DUMMY            |               |                      |                     |
|                     | Batch Quantity :- | 100.00           | Lot Number :- | TEST                 |                     |
|                     | Good Count :-     | 4.00             | MFG Date :-   | 01/11/2015           |                     |
|                     | Login Name:-      | Admin            | EXP Date :-   | 01/10/2017           |                     |
|                     | Serial Nos.       |                  | :             | Serial Nos.          |                     |
|                     |                   |                  |               |                      |                     |
|                     |                   |                  |               |                      |                     |
|                     |                   |                  |               |                      |                     |
|                     |                   |                  |               |                      |                     |
|                     |                   |                  |               |                      |                     |
|                     |                   |                  |               |                      |                     |
|                     | •                 |                  |               | m                    |                     |
| Current Page No.: 1 | T                 | otal Page No.: 1 |               | Zoom Factor: 100%    |                     |
|                     |                   | Export           | to Excel      | Close                |                     |
|                     |                   |                  |               |                      |                     |

5.7.4 How to "Logout" from the Application:

By selecting 'Logout' menu from upper side of window you can successfully logout from application & a login window is shown. If you click on '**EXIT**' button of login form, software/Application gets closed.

PRODUCTION DEPARTMENT

| NA |
|----|
|    |
|    |

| STANDARD OPERATING PROCEDURE                                                                                                    |                 |  |  |  |
|----------------------------------------------------------------------------------------------------|-----------------|--|--|--|
| Department: Production                                                                                                    | SOP No.:        |  |  |  |
| <b>Title:</b> Procedure for Cleaning and Operation of New DGFT Packi Track N<br>Trace System with Conveyor Belt and Camera Inspection System | Effective Date: |  |  |  |
| Supersedes: Nil                                                                                                    | Review Date:    |  |  |  |
| Issue Date:                                                                                                    | Page No.:       |  |  |  |

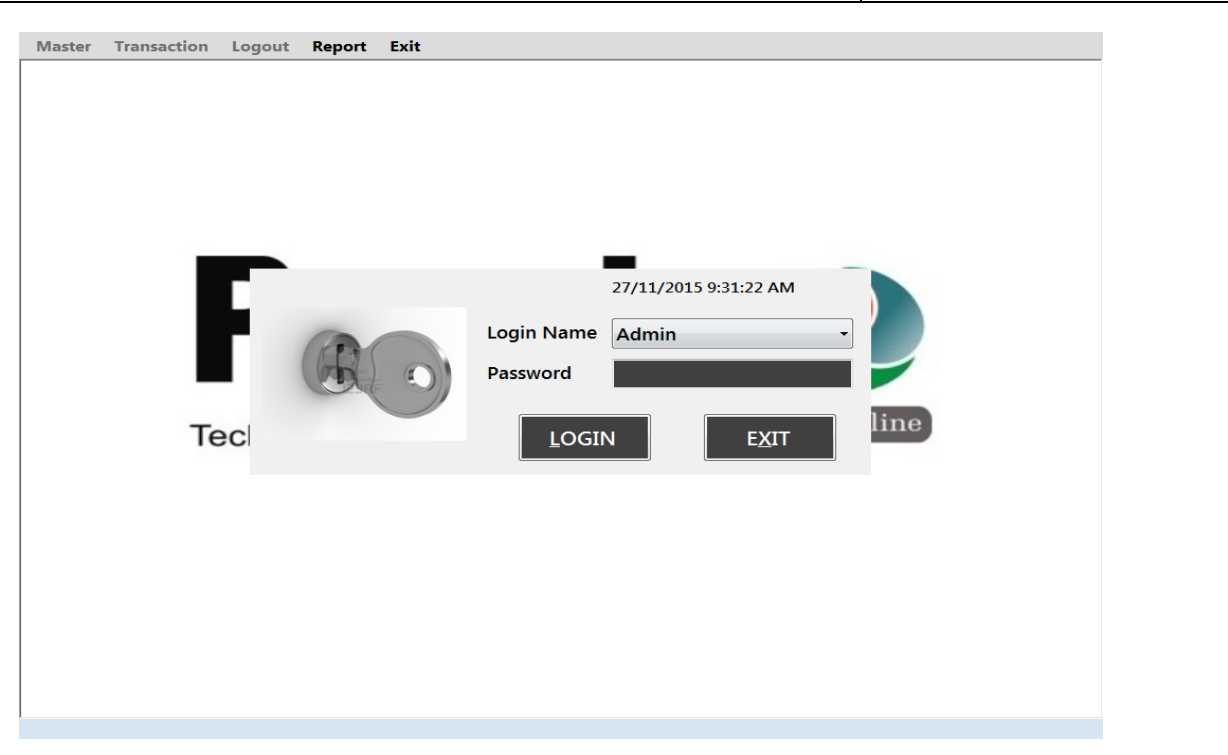

### 5.8 CAMERA SETTING

5.8.1 Double click on the "In-Sight Explorer 4.8.0" icon on the desktop. This will open the In-Sight Explorer software.

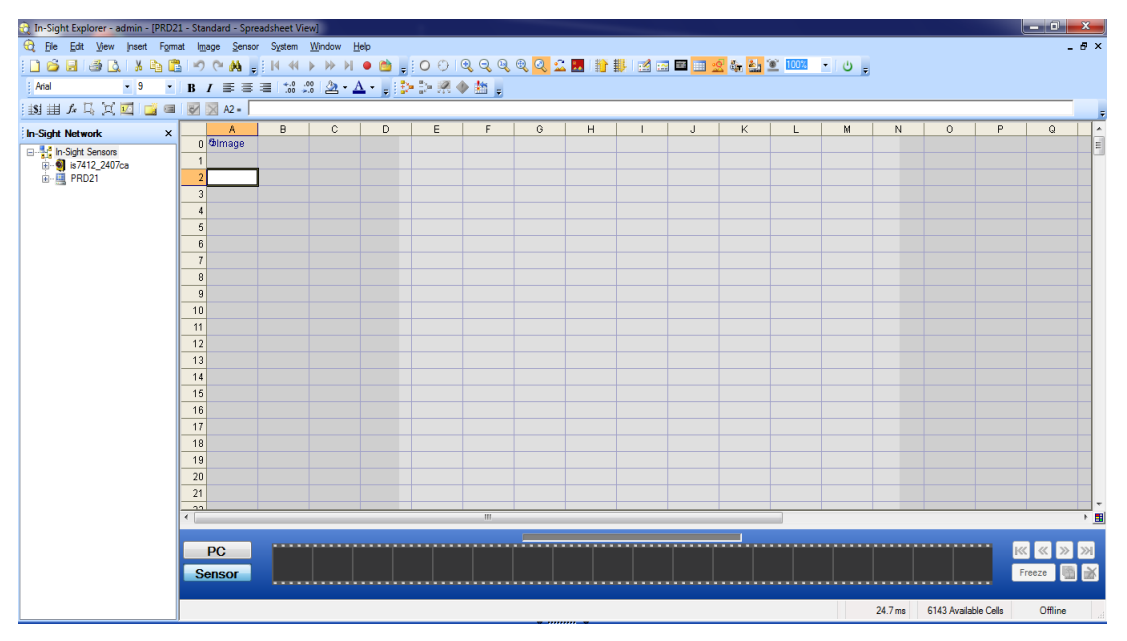

5.8.2

Then double Click on the camera (is7412\_2407ca) after that following window will be displayed. Enter

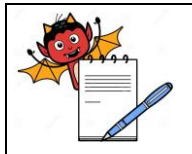

PRODUCTION DEPARTMENT

#### STANDARD OPERATING PROCEDURE

| Department: Production                                                                                                    | SOP No.:        |
|----------------------------------------------------------------------------------------------------|-----------------|
| <b>Title:</b> Procedure for Cleaning and Operation of New DGFT Packi Track N<br>Trace System with Conveyor Belt and Camera Inspection System | Effective Date: |
| Supersedes: Nil                                                                                                    | Review Date:    |
| Issue Date:                                                                                                    | Page No.:       |

the 'user name and password', click on 'LOG ON'.

| S.no. | Type of Functions                     | User Rights Assignment(Y/N) |            |                                    |  |
|-------|---------------------------------------|-----------------------------|------------|------------------------------------|--|
|       |                                       | Operator                    | Supervisor | Administrator (Production<br>Head) |  |
| 01    | To create new 'user' & 'pass<br>word' | Ν                           | Ν          | Y                                  |  |
| 02    | Start / stop camera                   | Y                           | Y          | Y                                  |  |
| 03    | Setting of camera                     | Ν                           | Y          | Y                                  |  |

and three different user have different right assignments as below given:

5.8.3 After selecting 'log on' displayed as below. Click on 'custom view' button(on the top) as highlighted above on below display:

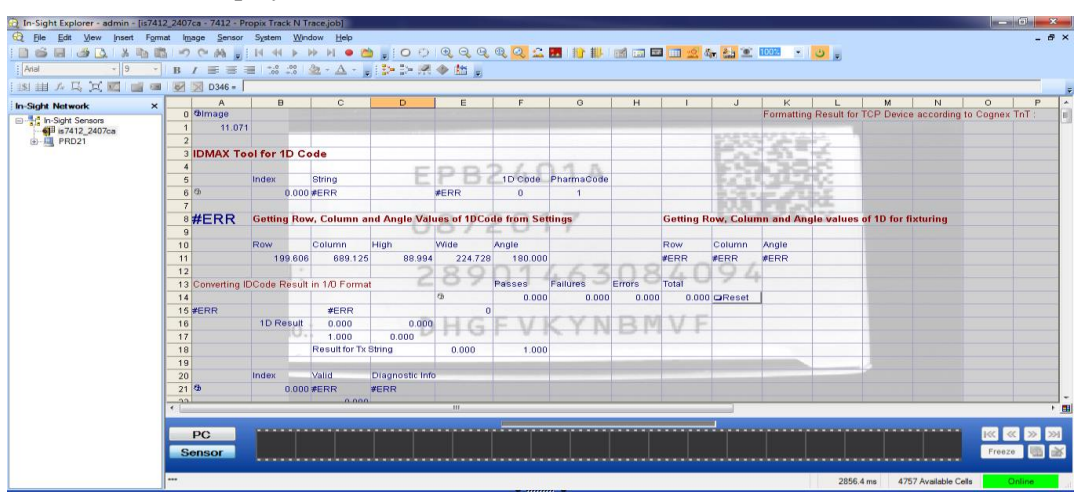

5.8.4 Pass one object to take image after that display will shows below screen:

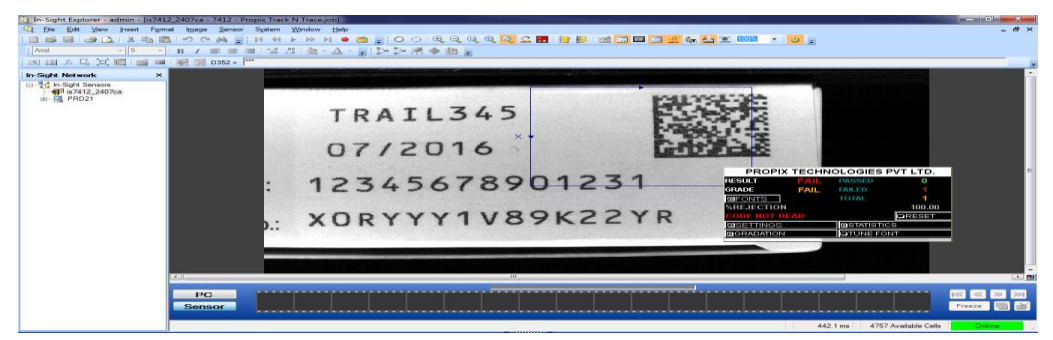

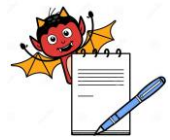

PRODUCTION DEPARTMENT

| STANDARD OPERATING PROCEDURE                                                                                                    |                     |  |  |  |
|----------------------------------------------------------------------------------------------------|---------------------|--|--|--|
| Department: Production                                                                                                    | SOP No.:            |  |  |  |
| <b>Title:</b> Procedure for Cleaning and Operation of New DGFT Packi Track N<br>Trace System with Conveyor Belt and Camera Inspection System | Effective Date:     |  |  |  |
| Supersedes: Nil                                                                                                    | <b>Review Date:</b> |  |  |  |
| Issue Date:                                                                                                    | Page No.:           |  |  |  |

5.8.5 Then select the 'setting' button present on the small screen of the propix technologies pvt. Ltd. for setting of inspection mode and click on the 'inspection' button.

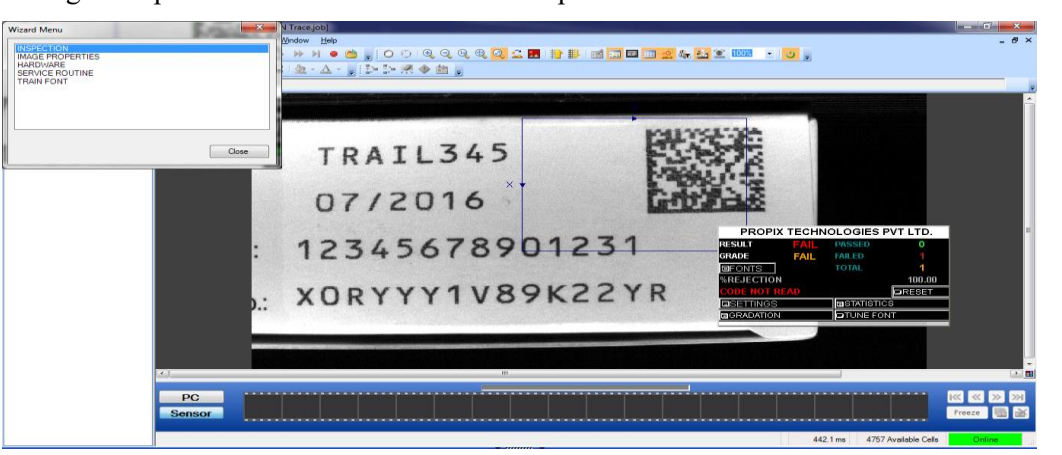

- 5.8.6 And then set 'ROI' of the required filled like as '2DCODE / GTIN / LOT NO / EXPIRY /MFGD / LINE / etc' as per requirements.
- 5.8.7 Click on the 'LINE' button to set the Region of Interest for the 'OCR' line that is to be inspected.
- 5.8.8 Enter the actual characters that will be printed on the Carton/Inner for that particular line into the adjacent text box to the 'LINE' button.
- 5.8.9 Repeat this procedure for all the 'OCR' lines that are to be inspected by enabling the lines by clicking on respective checkboxes.

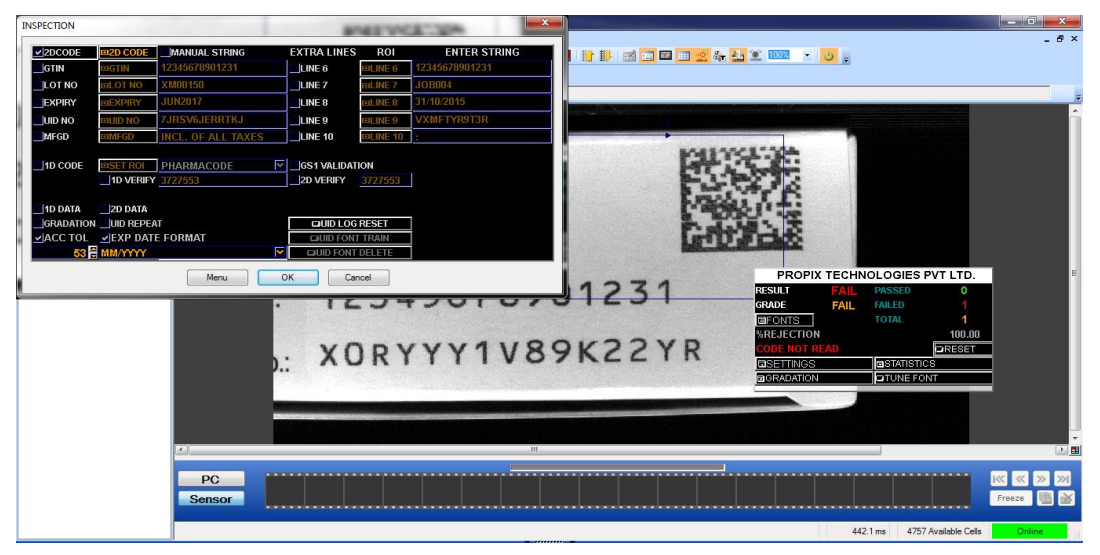

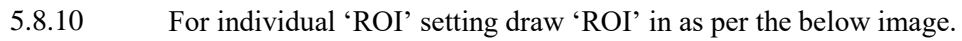

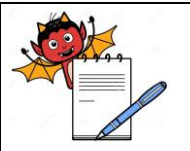

PRODUCTION DEPARTMENT

### STANDARD OPERATING PROCEDURE

| Department: Production                                                                                                    | SOP No.:        |
|----------------------------------------------------------------------------------------------------|-----------------|
| <b>Title:</b> Procedure for Cleaning and Operation of New DGFT Packi Track N<br>Trace System with Conveyor Belt and Camera Inspection System | Effective Date: |
| Supersedes: Nil                                                                                                    | Review Date:    |
| Issue Date:                                                                                                    | Page No.:       |

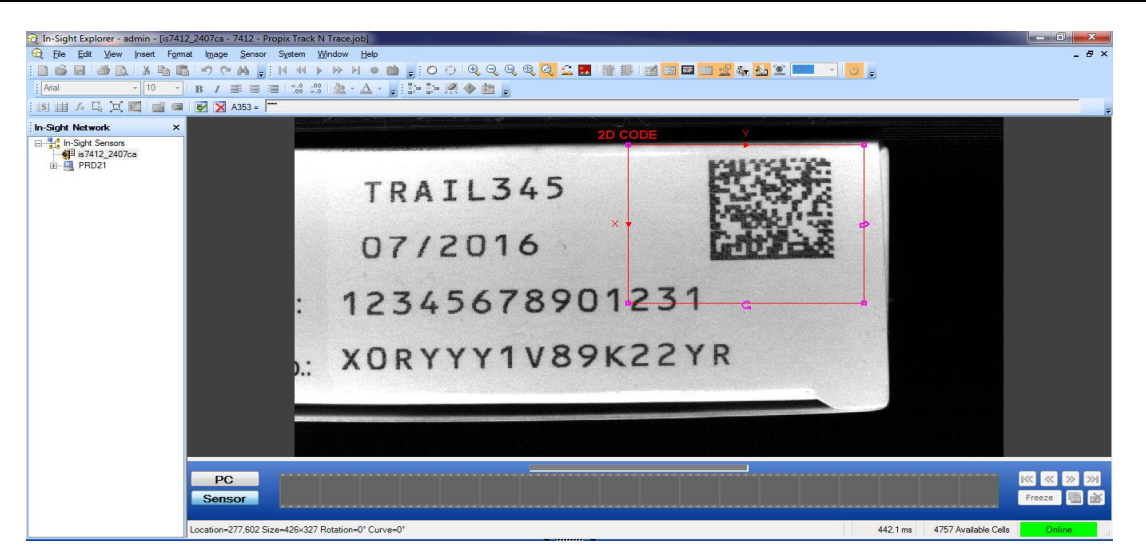

5.8.11 After setting all required character 'ROI' press ok button on the screen as per below image.

| In-Sight Explorer - admin - [is7412_2407ca - 7412 | - Propix Track N Trace.j           | ob]        |                       |                                          |            |                          |                           | - n - x-   |
|---------------------------------------------------|------------------------------------|------------|-----------------------|------------------------------------------|------------|--------------------------|---------------------------|------------|
| C Elle Edit View Insert Format Image Sen          | sor S <u>y</u> stem <u>Wi</u> ndow | Help       |                       |                                          |            |                          |                           | - 8 ×      |
|                                                   |                                    | i 😐 💼 🖕 🖸  | ୍ର ପ୍ରୁ ପ୍ରୁ ପ୍ରୁ 🕰 🖬 | 11 11 12 12 12 12 12 12 12 12 12 12 12 1 | - <u></u>  | £ 1003 - U ;             |                           |            |
| Arial • 10 • B Z IIIE III                         | - 🚣 👯 500 - 200                    |            | • 191 🗣 🟥 💂           |                                          |            |                          |                           |            |
| 151 🖽 🎜 🗔 💢 🔤 📾 🐼 🖂 A353 -                        |                                    |            |                       |                                          |            |                          |                           |            |
| In-Sight Network ×                                |                                    |            |                       |                                          |            |                          |                           | <u>^</u>   |
|                                                   |                                    | INSPECTION |                       |                                          | Mary No.   |                          | ×                         |            |
|                                                   | a state and                        | 2DCODE     | MANUAL STRIN          | 5 EXTRA LINES                            | s ROI      | ENTER STRING             |                           |            |
|                                                   |                                    | GTIN       | 12345678901231        | LINE 6                                   | COLINE 6 1 | 2345678901231            |                           |            |
|                                                   |                                    | LOT NO     | EDLOT NO XM00150      | LINE 7                                   | COLINE 7 J | 08004                    |                           |            |
|                                                   |                                    | EXPIRY     | DEXPIRY JUN2017       |                                          | EDLINE 8 3 | 1/10/2015<br>//METYD0T3D |                           |            |
|                                                   |                                    | MEGD       | EMEGD INCL. OF ALL TA | XES LINE 10                              | OLINE 10   |                          |                           |            |
|                                                   |                                    |            |                       | _                                        |            |                          | ES PVT LTD.               |            |
|                                                   | . 1                                | 1D CODE    | DISET ROL PHARMACODE  | GS1 VALIDA                               | 2727662    |                          | D O                       |            |
|                                                   |                                    |            |                       |                                          |            |                          | 1                         |            |
|                                                   |                                    | 1D DATA    | 2D DATA               |                                          |            |                          | 100.00                    |            |
|                                                   | . X                                |            | ON UID REPEAT         |                                          | T TRAIN    |                          | DRESET                    | 4          |
|                                                   |                                    | 53         |                       | UID FON                                  | T DELETE   |                          | E FONT                    |            |
|                                                   |                                    |            | Menu                  | ОК Са                                    | ancel      |                          |                           | *          |
|                                                   |                                    |            |                       |                                          |            |                          |                           |            |
|                                                   |                                    |            |                       |                                          |            |                          |                           | · · · ·    |
|                                                   |                                    |            |                       |                                          |            |                          |                           |            |
| PC                                                |                                    |            |                       |                                          |            |                          |                           | K < > >    |
| Sensor                                            |                                    |            |                       |                                          |            |                          |                           | Preeze 🔛 🛣 |
|                                                   |                                    |            |                       |                                          |            | 442                      | 1 ms 4757 Available Cells | Online     |

5.8.12 After that do a 'TUNE FONT' by pressing tune font on the screen as per below image for train the font automatically.

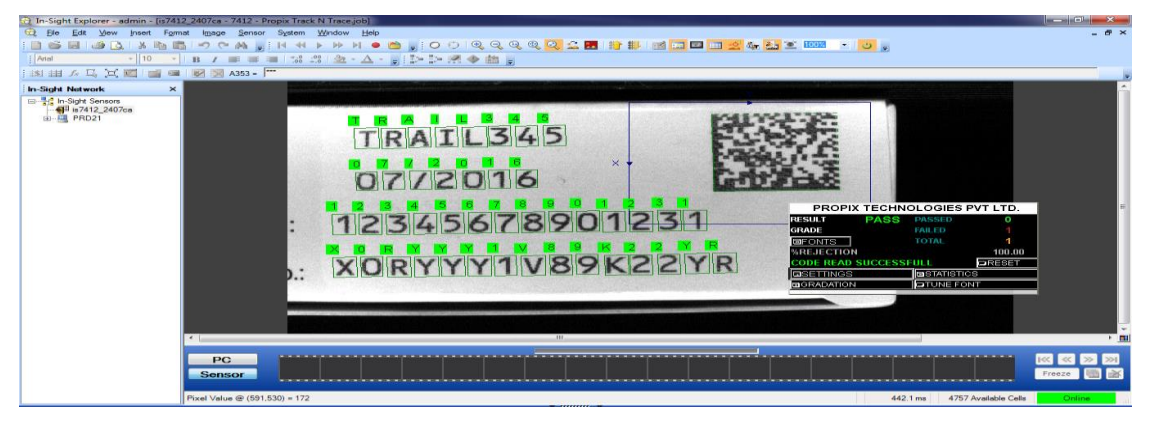

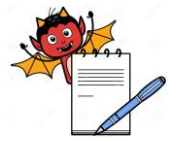

PRODUCTION DEPARTMENT

| STANDARD OPERATING PROCEDURE                                                                                                    |                     |  |  |  |
|----------------------------------------------------------------------------------------------------|---------------------|--|--|--|
| Department: Production                                                                                                    | SOP No.:            |  |  |  |
| <b>Title:</b> Procedure for Cleaning and Operation of New DGFT Packi Track N<br>Trace System with Conveyor Belt and Camera Inspection System | Effective Date:     |  |  |  |
| Supersedes: Nil                                                                                                    | <b>Review Date:</b> |  |  |  |
| Issue Date:                                                                                                    | Page No.:           |  |  |  |

5.8.13 After all required setting of 'OCR' to start the inspection activity press 'start' (online) / stop (offline) icon on the screen as per the below image.

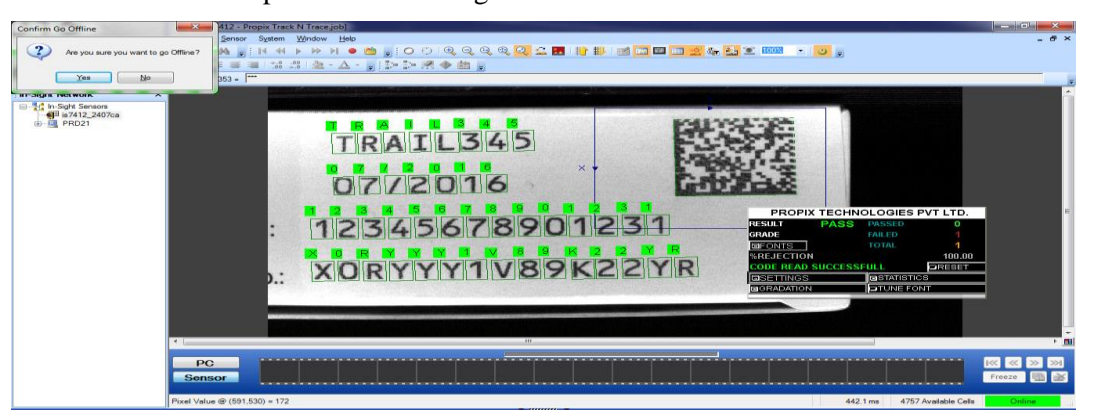

- 5.8.14 For exit stop the inspection and close the window.
- 5.8.15 A typical GTIN number would look like 8901463057985 which is of 13 digits where in :
   8901463 07 digits Stands for Company Prefix Number & in GTIN terms is also reflected as GS1. This doesn't change.

XXXXX 5 digits Stands for FG Code (Last 5 Digit from FG Code). This will change as per product

X 1 last digit Stands for Check Digit (Auto Generated by System)

Just for example, suppose if the FG code is FG0<u>05798</u>, then the Base GTIN will be 8901463 05798 5

For the **Primary** level packaging the GTIN number will be start from no. 0, for example (0 8901463 05798 5)

For the **Secondary** level packaging the GTIN number will be start from no. 1, for example (1 8901463 05798 5)

For the **Tertiary** level packaging the GTIN number will be start from no. 5, for example (5 8901463 05798 5)

- 5.8.16 After completion of setting take the print and check the visibility of the print Scan and verify the 2D Barcode by using portable barcode scanner (Take the approval of carton from the concern production officer and Q.A. officer)
- 5.8.17 DGFT system generates serial no. which is unique identification no. which varies according to respective software.

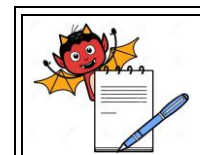

PRODUCTION DEPARTMENT

|                                                                                                    | STANDARD OPERATING PROCEDUR                                                                             | Е                               |  |  |  |  |
|----------------------------------------------------------------------------------------------------|----------------------------------------------------------------------------------------------------|---------------------------------|--|--|--|--|
| Departme                                                                                                    | nt: Production                                                                                          | SOP No.:                        |  |  |  |  |
| <b>Title:</b> Procedure for Cleaning and Operation of New DGFT Packi Track N<br>Trace System with Conveyor Belt and Camera Inspection System |                                                                                                    | Effective Date:                 |  |  |  |  |
| Supersede                                                                                                    | s: Nil                                                                                                  | Review Date:                    |  |  |  |  |
| Issue Date                                                                                                    | Issue Date: Page No.:                                                                                   |                                 |  |  |  |  |
| 5.9                                                                                                    | Camera Challenge test:                                                                                  |                                 |  |  |  |  |
| 5.9.1                                                                                                    | CHALLENGE TEST FOR GOOD CARTON:                                                                         |                                 |  |  |  |  |
| 5.9.1.1                                                                                                    | 5.9.1.1 After approval of overprinting detail pass the overprinted good carton through the machine.     |                                 |  |  |  |  |
| 5.9.1.2                                                                                                    | It must be pass.                                                                                        |                                 |  |  |  |  |
| 5.9.1.3                                                                                                    | Record the observation in Annexure-I.                                                                   |                                 |  |  |  |  |
| 5.9.2                                                                                                    | CHALLENGE TEST FOR 2D CODE:                                                                             |                                 |  |  |  |  |
| 5.9.2.1                                                                                                    | Mark extra lines or deface the 2D CODE by making big dot in center of                                   | of 2D code with marker.         |  |  |  |  |
| 5.9.2.2                                                                                                    | Now pass the carton through camera.                                                                     |                                 |  |  |  |  |
| 5.9.2.3                                                                                                    | It must be rejected.                                                                                    |                                 |  |  |  |  |
| 5.9.2.4                                                                                                    | 5.9.2.4 Record the observation in Annexure-I.                                                           |                                 |  |  |  |  |
| 5.9.3                                                                                                    | 5.9.3 CHALLENGE TEST FOR CARTON WITHOUT 2D CODE (Applicable For Overprinting Detail                     |                                 |  |  |  |  |
|                                                                                                    | Only):                                                                                                  |                                 |  |  |  |  |
| 5.9.3.1 Deface the overprinting detail with marker by overlapping the last digit of B.no. and pass it through                                |                                                                                                    |                                 |  |  |  |  |
| camera.                                                                                                    |                                                                                                    |                                 |  |  |  |  |
| 5.9.3.2 It must be rejected.                                                                                                    |                                                                                                    |                                 |  |  |  |  |
| 5.9.3.4 Record the observation in Annexure-I.                                                                                                |                                                                                                    |                                 |  |  |  |  |
| 5.9.4 CHALLENGE TEST FOR CARTON WITH PHARMA CODE:                                                                                            |                                                                                                    |                                 |  |  |  |  |
| 5.9.4.1                                                                                                    | 5.9.4.1 Mark extra line by marker in the pharmacode.                                                    |                                 |  |  |  |  |
| 5.9.4.2                                                                                                    | Now pass the carton through camera.                                                                     |                                 |  |  |  |  |
| 5.9.4.3                                                                                                    | 5.9.4.3 It must be rejected.                                                                            |                                 |  |  |  |  |
| 5.9.4.4                                                                                                    | Record the observation in Annexure-I.                                                                   |                                 |  |  |  |  |
| 5.9.5                                                                                                    | CHALLENGE TEST FOR DOUBLE CARTON:                                                                       |                                 |  |  |  |  |
| 5.9.5.1                                                                                                    | 5.9.5.1 Pass the double carton together through the DGFT bar code system with camera inspection system. |                                 |  |  |  |  |
| 5.9.5.2                                                                                                    | 5.9.5.2 Both carton must be rejected by rejection system and must be fall into collection box.          |                                 |  |  |  |  |
| 5.9.5.3                                                                                                    | Record the observation in Annexure-I                                                                    |                                 |  |  |  |  |
|                                                                                                    | Note: Cartons (excluding cartons used for good carton challenge) used                                   | for the challenge test shall be |  |  |  |  |
|                                                                                                    | marked.                                                                                                 |                                 |  |  |  |  |
|                                                                                                    | Frequency: At the start, after every two hours and at the end of operat                                 | tion.                           |  |  |  |  |
| 6.0                                                                                                    | ABBREVIATION (S):                                                                                       |                                 |  |  |  |  |
| 6.1                                                                                                    | SOP: Standard Operating Procedure.                                                                      |                                 |  |  |  |  |

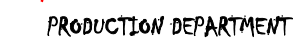

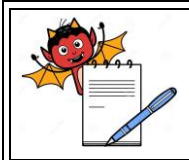

#### STANDARD OPERATING PROCEDURE

| Department: Production                                                                                                    | SOP No.:        |
|----------------------------------------------------------------------------------------------------|-----------------|
| <b>Title:</b> Procedure for Cleaning and Operation of New DGFT Packi Track N<br>Trace System with Conveyor Belt and Camera Inspection System | Effective Date: |
| Supersedes: Nil                                                                                                    | Review Date:    |
| Issue Date:                                                                                                    | Page No.:       |

### 6.2 DGFT : Directorate General of Foreign Trade.

- 6.3 GTIN : Global Trade Identification Number.
- 6.4 CPU: Central Processing Unit.
- 6.5 UPS: Uninterrupted power supply.
- 6.6 OCR : Optical character recognition.

#### 7.0 **REFERENCE** (S):

7.1 SOP : Disposal of excess printed material.

#### 8.0 ANNEXURE (S):

| Annexure no. | Tittle of Annexure                                                                             | Format no. | Mode<br>of Execution |
|--------------|------------------------------------------------------------------------------------------------|------------|----------------------|
| Annexure I   | Challenge test for camera inspectio system of DGFT bar code for overprinting detail on carton. |            | Format               |

#### 9.0 **DISTRIBUTION**

- 9.1 **Master copy** : Quality Assurance
- 9.2 **Controlled copy (s):** Production General Block (01), Quality Assurance (01)
- 9.3 **Reference copy (s) :** Production General Block (05)

#### **10.0 REVISION HISTORY:**

| S.  | Version | Change      | Reason (S) For | Details Of Revision | Effective |
|-----|---------|-------------|----------------|---------------------|-----------|
| No. | No.     | Control No. | Revision       |                     | Date      |
|     |         |             |                |                     |           |

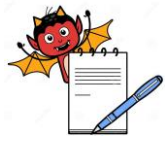

| PRODUCTION DEPA | RTMENT |
|-----------------|--------|
|-----------------|--------|

| 1                                                                                                    |                                                                                                    |                                                                                                    |                                                                                                    |                                                                                                    |                                                                                                    |                                                                                                    |                                                                                                    |                                                                                                    |
|----------------------------------------------------------------------------------------------------|----------------------------------------------------------------------------------------------------|----------------------------------------------------------------------------------------------------|----------------------------------------------------------------------------------------------------|----------------------------------------------------------------------------------------------------|----------------------------------------------------------------------------------------------------|----------------------------------------------------------------------------------------------------|----------------------------------------------------------------------------------------------------|----------------------------------------------------------------------------------------------------|
|                                                                                                    |                                                                                                    |                                                                                                    | STANDA                                                                                                    | <b>RD OPERATING</b>                                                                                                    | PROCEDU                                                                                                    | RE                                                                                                    |                                                                                                    |                                                                                                    |
| Department: Production                                                                                                    |                                                                                                    |                                                                                                    |                                                                                                    | SOP No.:                                                                                                    |                                                                                                    |                                                                                                    |                                                                                                    |                                                                                                    |
| Title: Procedure for Cleaning and Operation of New DGFT Packi Track N Trace System with Conveyor Belt and                          |                                                                                                    |                                                                                                    |                                                                                                    |                                                                                                    | Effective Date:                                                                                                    |                                                                                                    |                                                                                                    |                                                                                                    |
| Inspection                                                                                                    | n System                                                                                                    |                                                                                                    |                                                                                                    |                                                                                                    |                                                                                                    |                                                                                                    | Daviaw Data                                                                                                    |                                                                                                    |
|                                                                                                    |                                                                                                    |                                                                                                    |                                                                                                    |                                                                                                    |                                                                                                    |                                                                                                    | Review Date:                                                                                                    |                                                                                                    |
| ite:                                                                                                    |                                                                                                    |                                                                                                    |                                                                                                    |                                                                                                    |                                                                                                    |                                                                                                    | Page No.:                                                                                                    |                                                                                                    |
| ANNEXURE I Procedure for cleaning and operation of DGFT Packi Track n Trace system with conveyor belt and camera inspection system |                                                                                                    |                                                                                                    |                                                                                                    |                                                                                                    |                                                                                                    |                                                                                                    |                                                                                                    | ystem                                                                                                    |
|                                                                                                    |                                                                                                    |                                                                                                    |                                                                                                    |                                                                                                    |                                                                                                    |                                                                                                    |                                                                                                    |                                                                                                    |
| ood carton                                                                                                    | s taken 02                                                                                                    | Nos.                                                                                                    |                                                                                                    | ) <b>D</b>                                                                                                    | No. of bad ca                                                                                                    | rton taken 01 No                                                                                                    |                                                                                                    |                                                                                                    |
| TIME                                                                                                    | *<br>GOOD<br>CART<br>ON                                                                                                    | # CARTON<br>WITH 2D<br>CODE                                                                                                    | # CARTON WITH<br>OVERPRINTING<br>DETAIL(where 2D BAR<br>CODE not applicable)                                                                                                    | # CARTON WITH<br>PHARMACODE                                                                                                    | ¥ DOUBLE<br>CARTON                                                                                                    | OK/NOT OK                                                                                                    | (Production)                                                                                                    | VERIFIED BY (IPQA)                                                                                                    |
|                                                                                                    |                                                                                                    |                                                                                                    |                                                                                                    |                                                                                                    |                                                                                                    |                                                                                                    |                                                                                                    |                                                                                                    |
|                                                                                                    |                                                                                                    |                                                                                                    |                                                                                                    |                                                                                                    |                                                                                                    |                                                                                                    |                                                                                                    |                                                                                                    |
|                                                                                                    | ient: Produce         ocedure f         Inspection         des: Nil         ite:         NCY: At st         pod carton         TIME | 1       1         1       1         1       1         1       1         1       1         1       1         1       1         1       1         1       1         1       1         1       1         1       1         1       1         1       1         1       1         1       1         1       1         1       1         1       1         1       1         1       1         1       1         1       1         1       1         1       1         1       1         1       1         1       1         1       1         1       1         1       1         1       1         1       1         1       1         1       1         1       1         1       1         1       1         1 | ient: Production         ocedure for Cleaning and Operation         Inspection System         des: Nil         ite:         Procedure for cleaning         NCY: At start, after every two hours an         pod cartons taken 02 Nos.         Image: Time         %       # CARTON         WITH 2D         CODE         ON | STANDA ent: Production ocedure for Cleaning and Operation of New DGFT Packi Tr Inspection System des: Nil tte: Procedure for cleaning and operation of DGFT Pa NCY: At start, after every two hours and at end of operation. ood cartons taken 02 Nos.  TIME TIME TIME TIME TIME TIME TIME TIM | STANDARD OPERATING ent: Production ocedure for Cleaning and Operation of New DGFT Packi Track N Trace System des: Nil tte: ANNEXURE Procedure for cleaning and operation of DGFT Packi Track n Trace s NCY: At start, after every two hours and at end of operation. ood cartons taken 02 Nos.           CHALLENGE TEST FOR           *         # CARTON           WITH 2D         OVERPRINTING           OVERATION         WITH 2D           CODE         DETAIL(where 2D BAR           ON         CODE           DETAIL(where 2D BAR         PHARMACODE           Image: Code         Image: Code           Image: Code         Image: Code | STANDARD OPERATING PROCEDU ent: Production ocedure for Cleaning and Operation of New DGFT Packi Track N Trace System with Convo Inspection System des: Nil tte:  Procedure for cleaning and operation of DGFT Packi Track n Trace system with co NCY: At start, after every two hours and at end of operation. ood cartons taken 02 Nos. No. of bad ca  CHALLENGE TEST FOR  * # CARTON # CARTON WITH OVERPRINTING # CARTON WITH PHARMACODE CART ON CODE DETAIL(where 2D BAR CODE not applicable)  DETAIL(where 2D BAR CODE not applicable)  ANNEXURE I  ANNEXURE I | STANDARD OPERATING PROCEDURE  Ient: Production ocedure for Cleaning and Operation of New DGFT Packi Track N Trace System with Conveyor Belt and Inspection System des: Nil te: | STANDARD OPERATING PROCEDURE         stanDARD OPERATING PROCEDURE         stanDarD OPERATING PROCEDURE         stanDarD OPERATING PROCEDURE         store       SOP No.:         cedure for Cleaning and Operation of New DGFT Packi Track N Trace System with Conveyor Belt and       Effective Date:         des: Nil       Review Date:         des: Nil       Review Date:         te:       Page No.:         ANNEXURE I         Procedure for cleaning and operation of DGFT Packi Track n Trace system with conveyor belt and camera inspection synchronic taken 02 Nos.       No. of bad carton taken 01 No.         CHALLENGE TEST FOR       No. of bad carton taken 01 No.         TIME       GOOD       OFERNTING         OVERPRINTING       OVERPRINTING         OVERPRINTING       OVERPRINTING         OVERPRINTING       OVERPRINTING         OVERPRINTING       OVERPRINTING         OVERPRINTING       OVERPRINTING         OVERPRINTING       OVERPRINTING         OVER protection a |

Mark "OK" in observation if pass and mark "NOT OK" if rejected.
# Mark "OK" in observation if rejected and mark "NOT OK" if pass & ¥ Mark "OK" in observation if both cartons rejected and mark "NOT OK" if one or both carton passed.